## **Tutorial para acesso à Biblioteca Virtual Pearson**

1. Acesse o sistema Pergamum, o catálogo de pesquisa das bibliotecas da UNIFESP (<u>www.biblioteca.unifesp.br</u>)

|                | O » Pergamum Mobile   Meu Pergamum   Comentários Ger                                                                                                    | ais   Sugestões Gerais   Ajuda Alto contraste       |
|----------------|----------------------------------------------------------------------------------------------------|-----------------------------------------------------|
| Pesquisa Geral | Pesquisar                                                                                                    | Selecione outras pesquisas V                        |
|                | Ordenação: Título Vindade o<br>Informação<br>Ano de publicação: Típo de obra<br>Coleção                                                                                | le Todas V<br>Todas V<br>Todas V                    |
| (Bibliote      | Busca Integrada Unifesp<br>Experimente a consulta em todas as bases da Unifesp<br>eca Virtual Pearson, Portal Capes, Knowledge Unlatched , Knovel, G<br>ca periodicos. | Iobal Plants-JSTOR)<br>1 <sup>®</sup> Clobal Plantz |
| virtu          | al. Minna<br>Biblioteca                                                                                                    |                                                     |

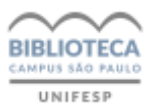

## 2. Faça o login com seu usuário e senha informados pela biblioteca do *campus* no ato do seu cadastro

|                               |                                                     |                                               |                                             | LOGIN no Pergamum | × |
|-------------------------------|-----------------------------------------------------|-----------------------------------------------|---------------------------------------------|-------------------|---|
| esquisa Geral                 |                                                     |                                               | Usu                                         | ário:             | ] |
| 6                             |                                                     |                                               | S                                           | enha:             | ] |
| Upite o termo para a pesquisa |                                                     |                                               |                                             | Login             |   |
| +++ Opções de consulta        |                                                     |                                               |                                             |                   |   |
| ● Palavra   ○ Índice          | Ordenação: (                                        | Título 🗸                                      | Informação:                                 | logas             |   |
| Buscar por: Livre 🗸           | Ano de public                                       | ação:                                         | Tipo de obra:                               | Todas             |   |
| Registros por página: 20 🗸    |                                                     |                                               | Coleção:                                    | Todas             |   |
| (Biblioteca V                 | Experimente a cons<br>/irtual Pearson, Portal Capes | sulta em todas as bas<br>s, Knowledge Unlatch | es da Unifesp<br>ed , Knovel, Glo<br>Knoveľ | bal Plants-JSTOR) |   |

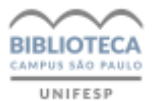

3. Com login efetuado, faça a busca por assunto, selecionando abaixo, à direita, o filtro para a Coleção Pearson

|                                      | ↓ » Pergamum Mobile   Meu Pergar                 | num   Comentários Ge              | rais   Sugestões Gerais   Ajuda<br>Carolina Bracht Moura de Souza                                                                              | Alto con<br>a - (X) Logou |
|--------------------------------------|--------------------------------------------------|-----------------------------------|----------------------------------------------------------------------------------------------------|---------------------------|
| Pesquisa Geral                       |                                                  |                                   | Selecione out                                                                                                    | tras pesquis              |
| Enfermagem Pediatrica                |                                                  | Pesquisar                         | Limpar                                                                                                    |                           |
| Palavra        Índice                | Ordenação: Título                                | Vnidade                           | de<br>n: Todas                                                                                                    | •                         |
| Buscar por: Livre 🗸                  | Ano de publicação:                               | Tipo de obr                       | a: Todas                                                                                                    |                           |
| Registros por página: 20 🗸           | Busca Integrada<br>Experimente a consulta em tod | Unifesp<br>as as bases da Unifesp | <ul> <li>Periódicos</li> <li>Produção científica</li> <li>Didática</li> <li>Alice Camargo</li> <li>Elsevier</li> <li>Entretenimento</li> </ul> |                           |
| (Biblioteca v<br>biblioteca virtual. | virtual Pearson, Portal Capes, Knowledg          | e Unlatched , Knovel, G           | Gic Shiguenoli Miyamoto<br>Mapoteca<br>Minha Biblioteca<br>Alto Custo<br>KU Collection<br>Pearson                                              |                           |
|                                      | Minho<br>Bibliote                                |                                   |                                                                                                    |                           |

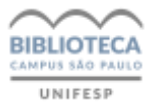

## 4. Localizando o livro desejado, clique no cadeado "on-line"

| Conversion of the test of the test           | 😡 » Pergamum Mobile 👔 Meu Pergan                                                                                                    | num   Comentários Gerai                                                 | is   Sugestões Gerais<br>Carolina Bracht Mour         | Ajuda Alto contras<br>a de Souza - (X) Logout           |
|----------------------------------------------|----------------------------------------------------------------------------------------------------|-------------------------------------------------------------------------|-------------------------------------------------------|---------------------------------------------------------|
| Pesquisa Geral                               |                                                                                                    |                                                                         | Se                                                    | lecione outras pesquisas                                |
| Enfermagem Pedia                             | trica                                                                                                    | Pesquisar                                                               | Limpar                                                |                                                         |
| ● Palavra   ○ Índice                         | Ordenação: Título                                                                                                    | ✓ Unidade de<br>Informação:                                             | Todas                                                 | ~                                                       |
| Buscar por: Livre 🗸                          | Ano de publicação:                                                                                                    | Tipo de obra:                                                           | Todas 🗧                                               | ~                                                       |
| Registros por página: 20 🗸                   |                                                                                                    | Coleção:                                                                | 1 selecionado                                         | ~                                                       |
| "Enfermagem Pediatrica"<br>Refinar sua busca | Resultados "3" Cesta Rede Local OAI                                                                                                    |                                                                         |                                                       | Todos   Esta página                                     |
| Unidade de informação                        | 1.         Enfermagem pediátrica [recurso eletrônico] : a           on-lice         ALMEIDA, Fabiane de Amorim; SABATÉS, Ana Llonci           Paulo: Manole, 2008. (Série Enfermagem). ISBN 9788 | i criança, o adolescente e<br>h (org). Enfermagem pediát<br>8520422014. | sua família no hospita<br>rica : a criança, o adoleso | I / 2008 - (Ebook)<br>cente e sua família no hospital . |
| Ebook(3)                                     | Referência   Marc                                                                                                    |                                                                         |                                                       | Acerv<br>51023                                          |
| Data de publicação<br>?(3)                   | 2. Manual Prático de Enfermagem Pediátrica - (                                                                                                    | Ebook )                                                                 |                                                       |                                                         |
| 1.0                                          | SOUZA, Aspásia Basile Gesteira. Manual Prático de                                                                                                    | Enfermagem Pediátrica. El                                               | ditora Atheneu 329 ISBN 9                             | 9788538808091.                                          |

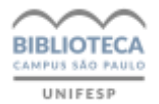

5. Abrirá nova tela para cadastro no site da Biblioteca Virtual Pearson, que é solicitado somente neste primeiro acesso.

Digite seu CPF, leia, e se concordar, aceite os termos de uso e clique em continuar para criar seu perfil de usuário e ter acesso ao site e aplicativo.

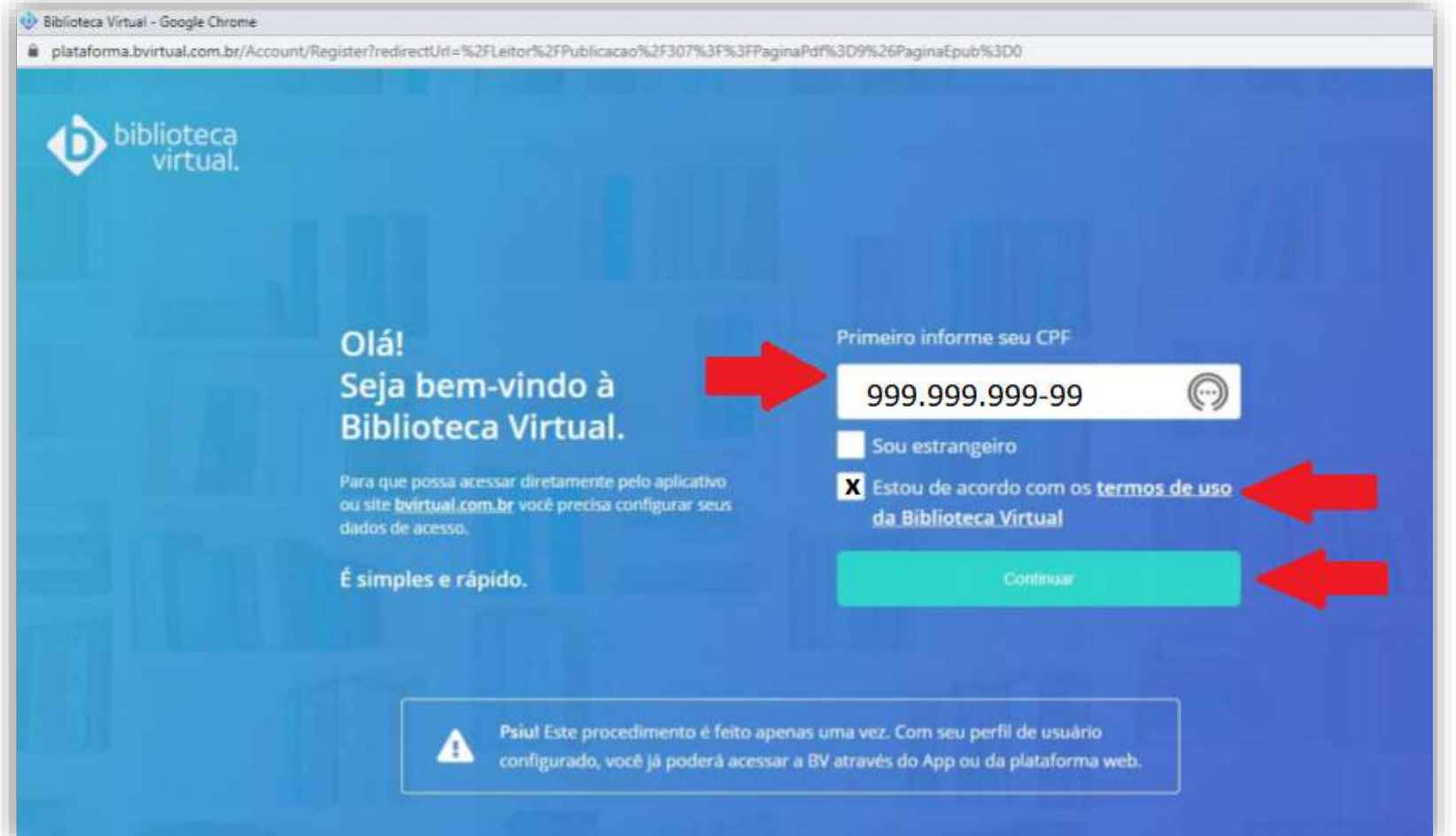

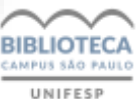

## **Pronto!**

Para os próximos acessos, se preferir, você pode entrar diretamente no site da Biblioteca Virtual com o login e senha que criou, ou utilizar o aplicativo. (plataforma.bvirtual.com.br)

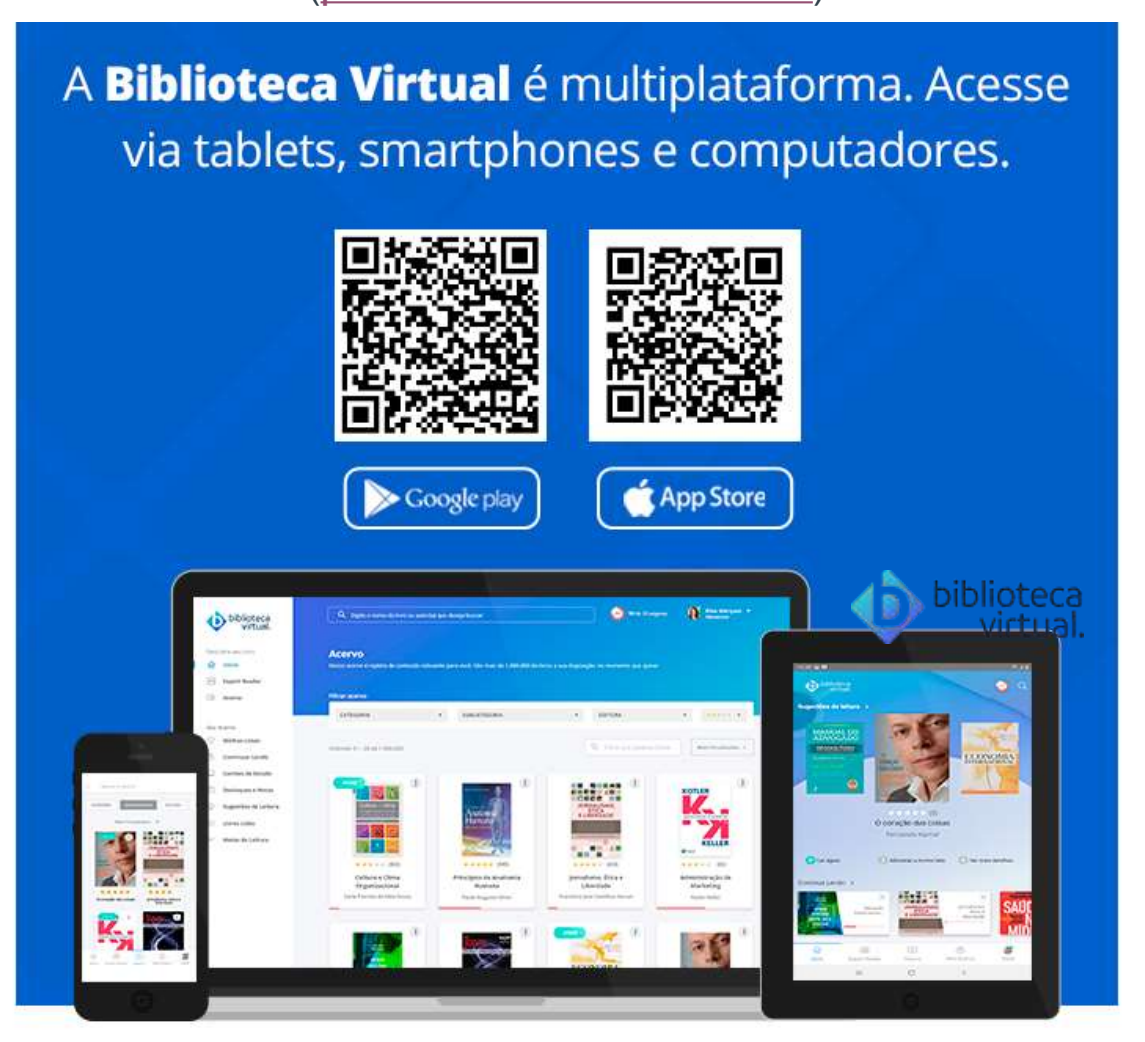

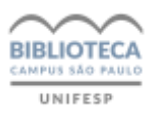